# SIL/KNOW Métier à tisser virtuel

Manuel illustré pour les évaluations

### Ce qu'est un métier à tisser virtuel:

- Le métier à tisser virtuel est une application développée dans le cadre du projet SILKNOW
- Il traite de la représentation virtuelle en 3D de tissus de soie anciens, à partir du fil.

#### Métier virtuel Desktop Version

|                                                                                                    | Releases Tags    |                                                                                                    |
|----------------------------------------------------------------------------------------------------|------------------|----------------------------------------------------------------------------------------------------|
| La version de bureau du Métier à tisser virtuel<br>pour Windows et MacOS est disponible sur<br><u>https://github.com/silknow/virtual-</u><br><u>loom/releases</u> | (Latest release) | Virtual Loom Standalone         Include Unity Analytics         More help for users         New splash screen         New weave viewer         • Assets 4         Image: Source code (zip)         Source code (tar.gz) |
|                                                                                                    |                  |                                                                                                    |

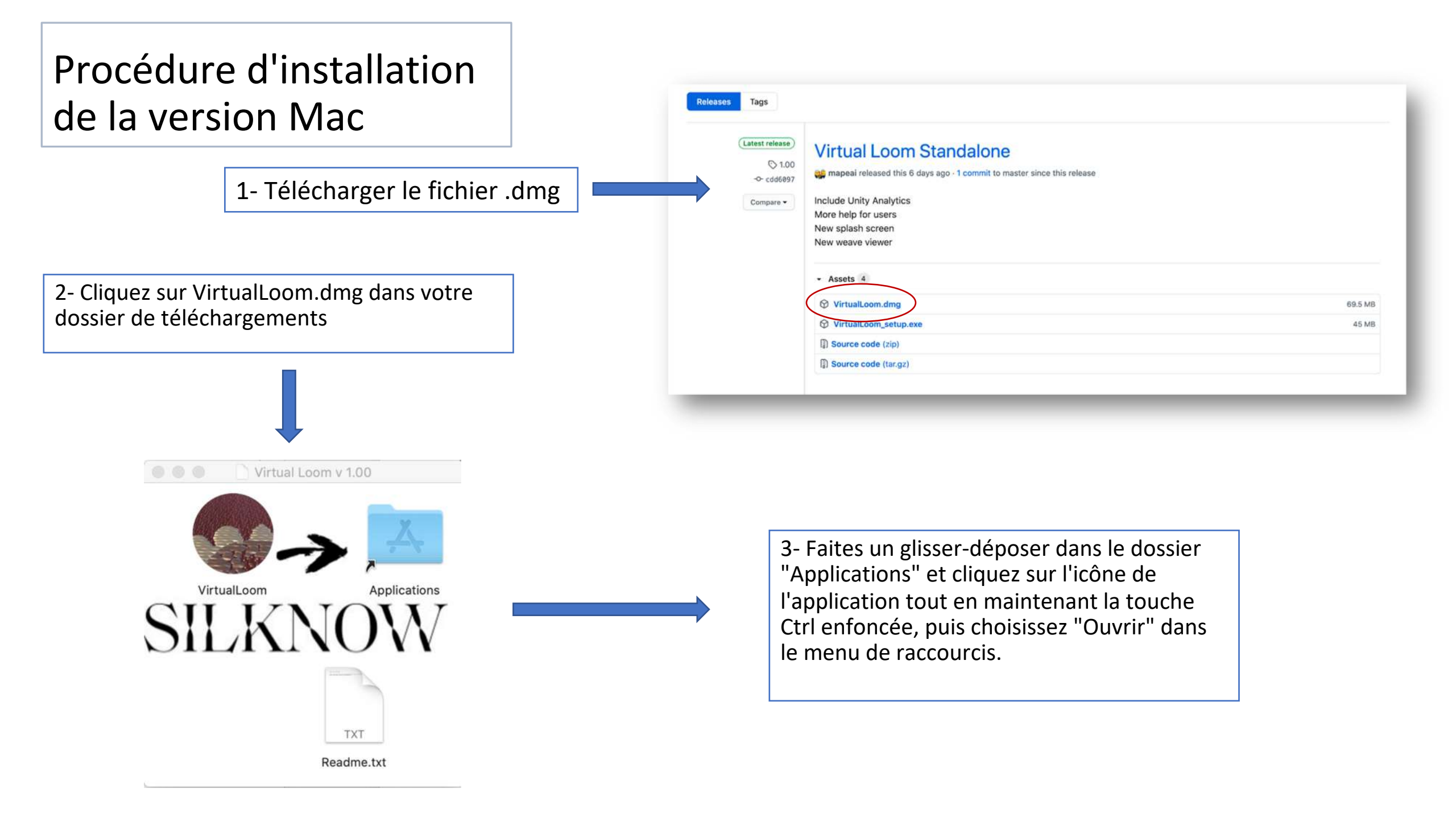

#### Procédure d'installation de la version Windows :

| 1. Télécharger le fichier VirtualLo                                                                                                    | oom.exe                                                                                                    | Releases Tags                                                                                                    |                                                                                                    |                                                                                                    |
|----------------------------------------------------------------------------------------------------|----------------------------------------------------------------------------------------------------|----------------------------------------------------------------------------------------------------|----------------------------------------------------------------------------------------------------|----------------------------------------------------------------------------------------------------|
| <ol> <li>Cliquez sur VirtualLoom.exe dans le dossier</li> <li>Téléchargements</li> </ol>                                                                                              |                                                                                                    | (Latest release)<br>S 1.00<br>→ cdd6897                                                                                    | Virtual Loom Standalone                                                                                                    | release                                                                                                    |
| 3. Suivre la procédure requise                                                                                                    |                                                                                                    | Compare •                                                                                                    | Include Unity Analytics<br>More help for users<br>New splash screen<br>New weave viewer                                                       |                                                                                                    |
|                                                                                                    |                                                                                                    |                                                                                                    | <ul> <li>Assets 4</li> <li>VirtualLoom.dmg</li> <li>VirtualLoom_setup.exe</li> <li>Source code (zip)</li> <li>Source code (tar.gz)</li> </ul> | 69.5 MB<br>45 MB                                                                                                    |
| Installazione di Virtual Loom versione 1.00 — X<br>Selezione cartella di Installazione<br>Dove vuol Installare Virtual Loom?<br>Virtual Loom sarà Installato nella seguente cartella. | Installazione di Virtual Loom versione 1.00 – × Selezione processi aggiuntivi Quali processi aggiuntivi vuoi eseguire? Selezione i processi aggiuntivi everanno eseguiti durante l'installazione di Virtual Loom, quindi seleziona | Installazione di Virtual Loor<br>Pronto per l'installazione<br>Il programma è pronto per<br>Seleziona "Installa" per con   | m versione 1.00 – – ×                                                                                                    | Installazione di Virtual Loom versione 1.00 – O Installazione di Virtual Loom completata Installazione di Virtual Loom completata.           |
| Per continuare seleciona "Avanti".<br>Per scogliere un'altra cartella seleciona "Sfoglia".<br><u>Al Program Files/Vortest&amp;cont</u><br>Sfoglia                                     | "Avant"-<br>Icone aggiuntive:<br>⊡Crea un'icona sul desktop                                                                                                    | Cartella di installazione:<br>C: (Program Files(Virtu<br>Processi aggiuntivi:<br>Locne aggiuntivi:<br>Crea un'icona sul de | vi                                                                                                    | L'applicazione può essere eseguita selezionando le reiative icone.<br>Seleziona "Fine" per uscire dall'installazione.<br>⊘Avvia Virtual Loom |
| Sono richiesti almeno 171,4 MB di spazio libero nel disco.                                                                                                    |                                                                                                    | ¢.                                                                                                    | · · · · · · · · · · · · · · · · · · ·                                                                                                    |                                                                                                    |
| Annulla Annulla                                                                                                    | < Indietro Avanti > Annulla                                                                                                    |                                                                                                    | < Indietro Instalia Annulia                                                                                                    | Fire                                                                                                    |

## Fenêtre principale de la version de bureau du Métier à tisser virtuel :

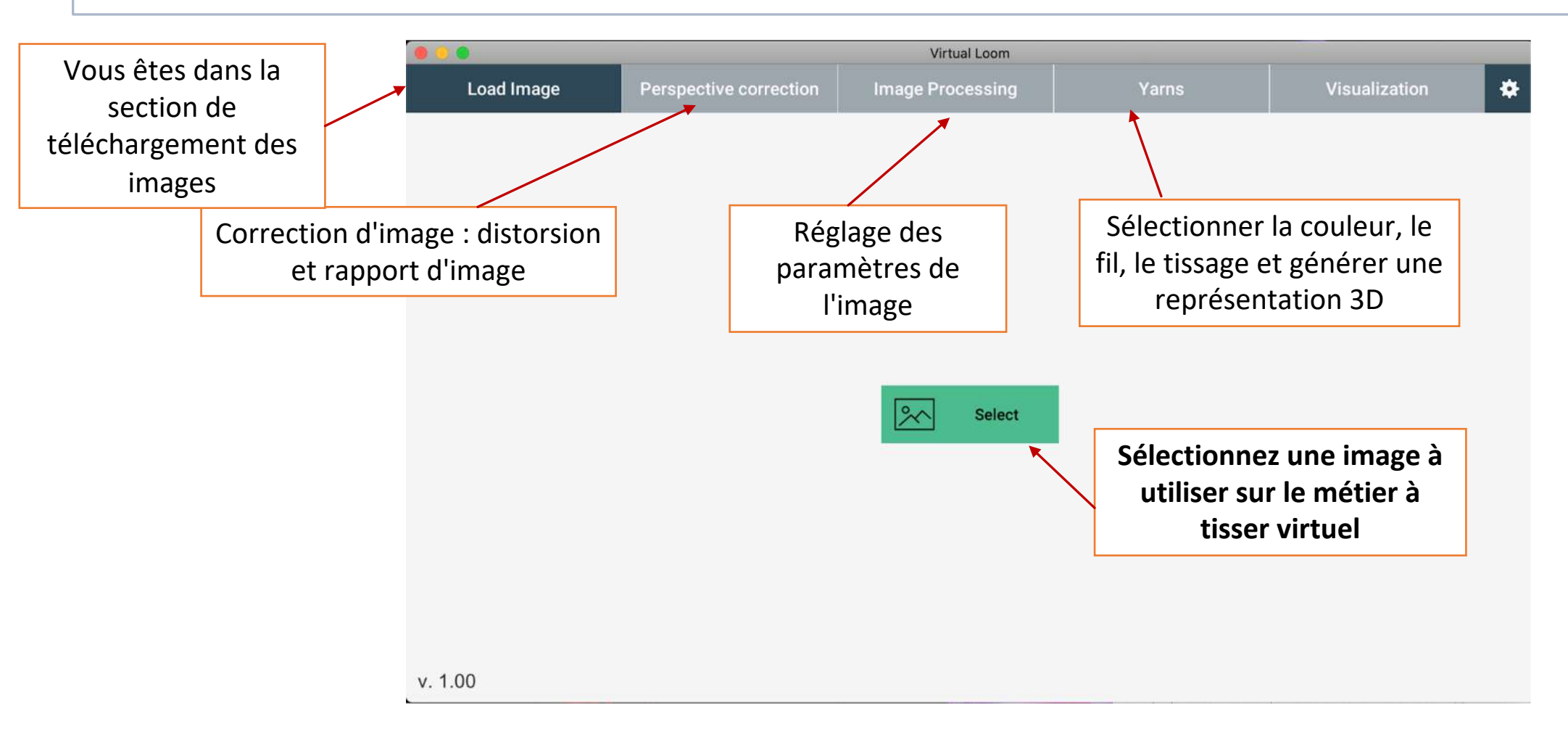

## Fenêtre principale de la version de bureau du Métier à tisser virtuel :

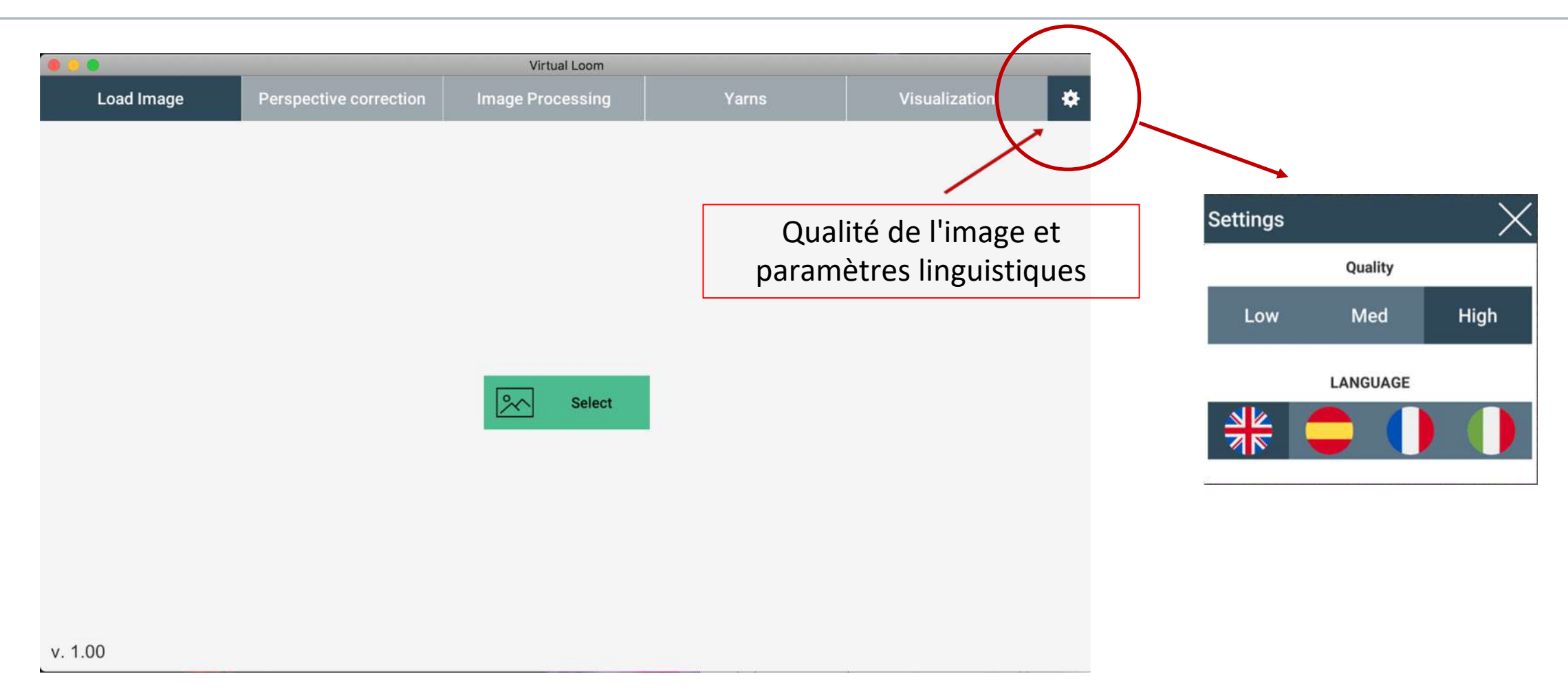

# Comment accéder au Métier à tisser virtuel à partir de la page web d'ADASilk :

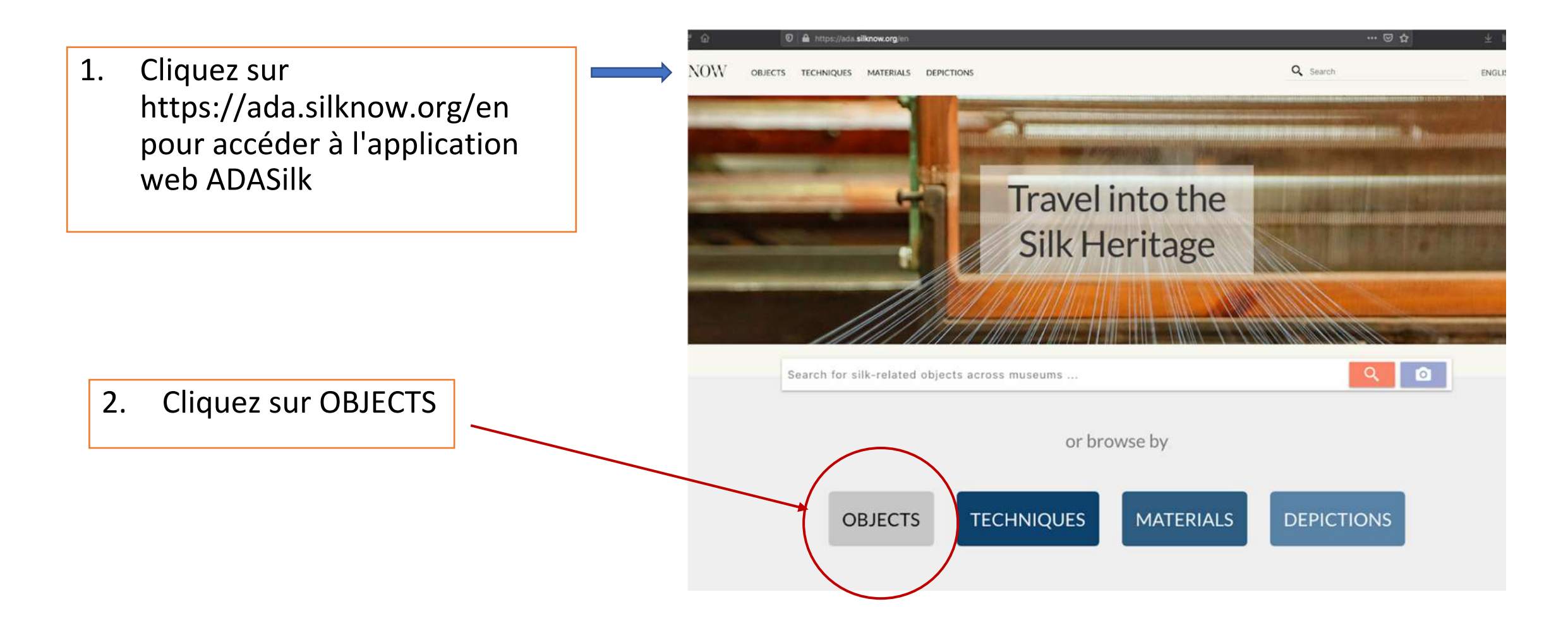

# Comment accéder au Métier à tisser virtuel à partir de la page web d'ADASilk :

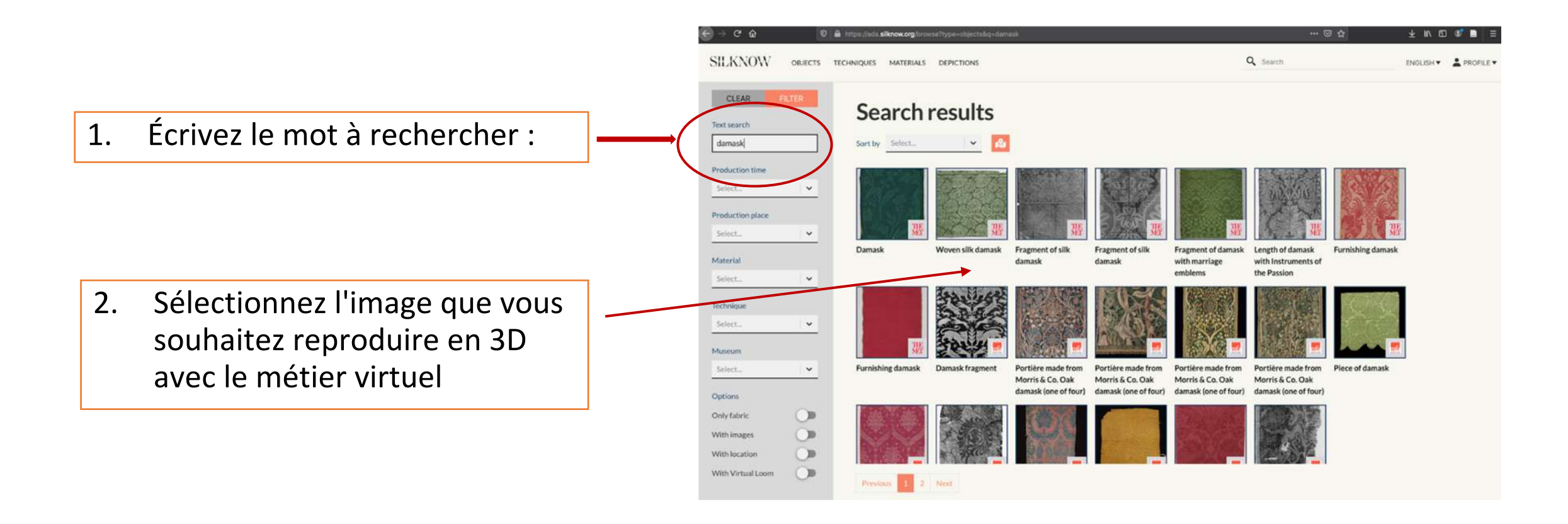

#### Accéder au Métier à tisser virtuel

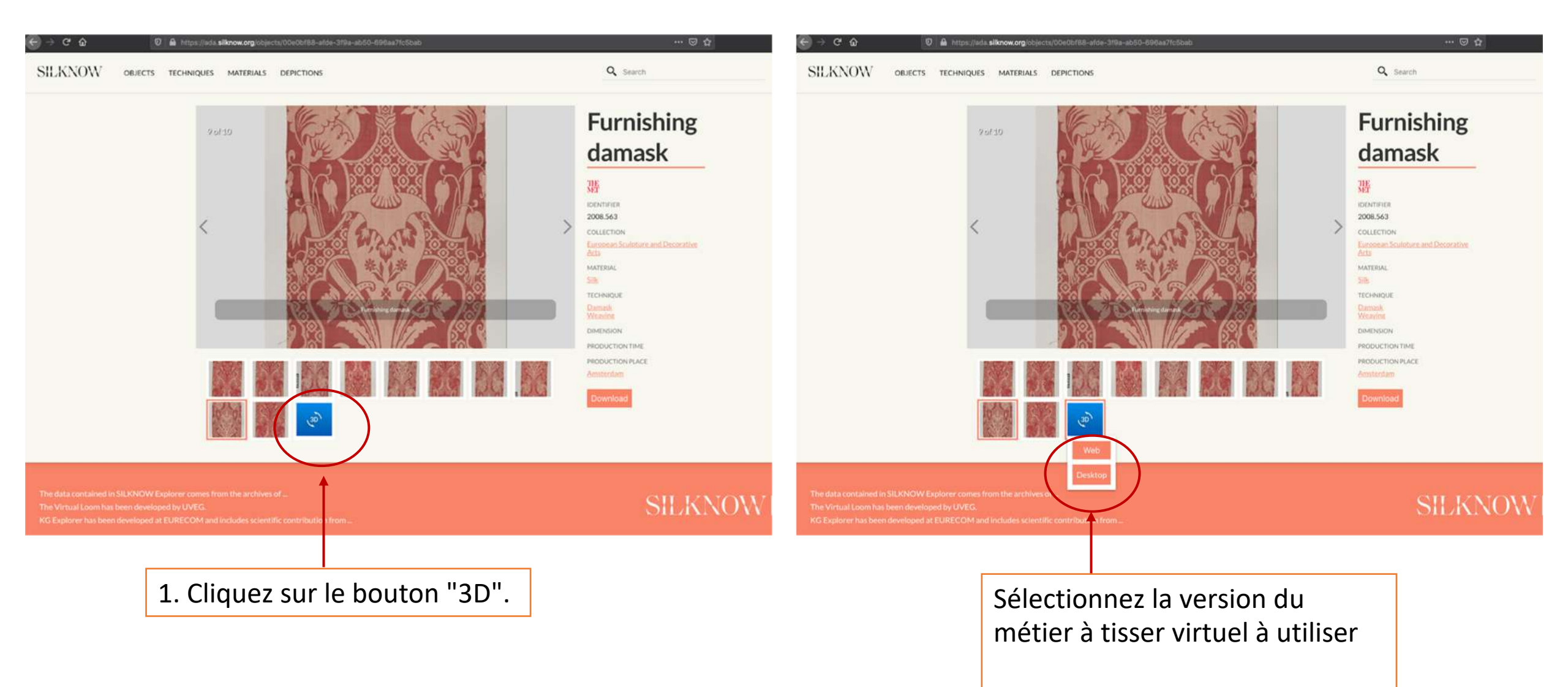

### Retouche de l'image

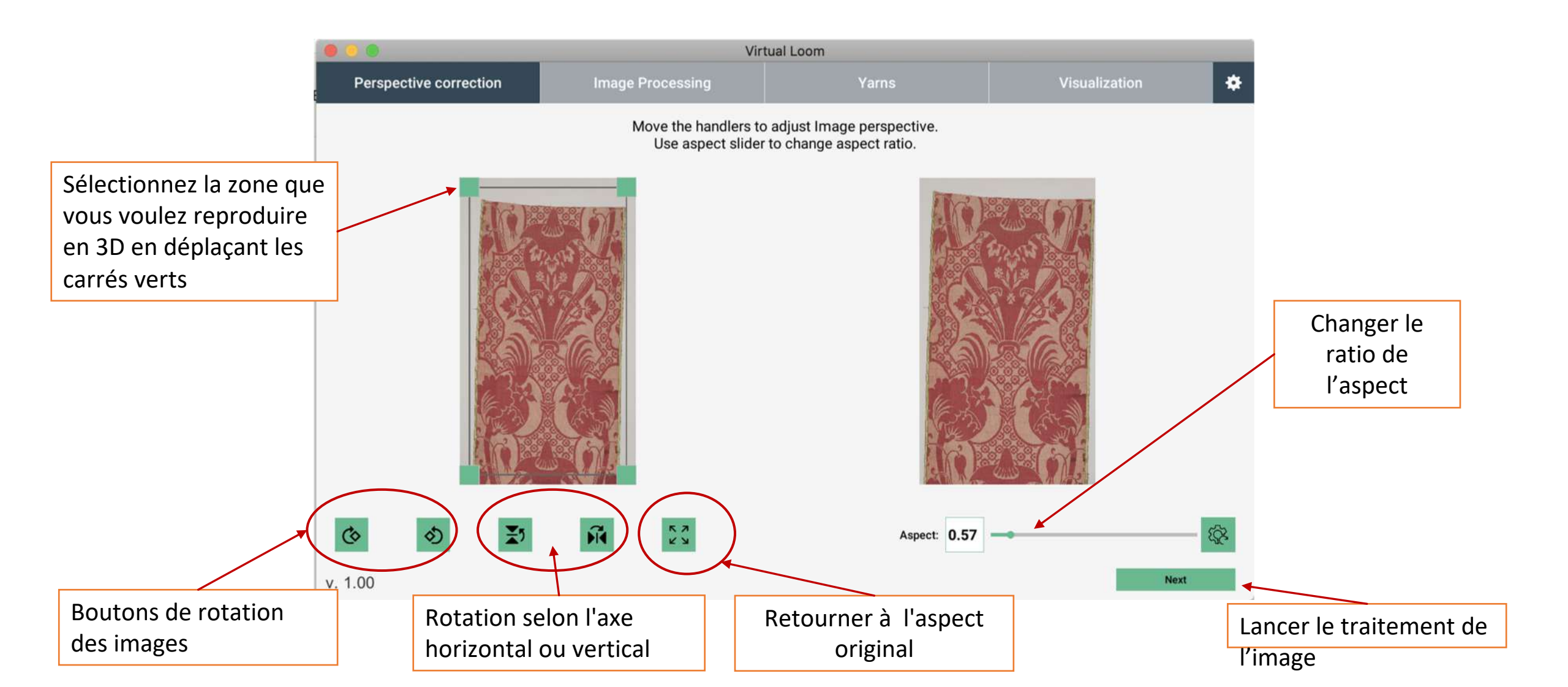

### Choisir la technique de tissage

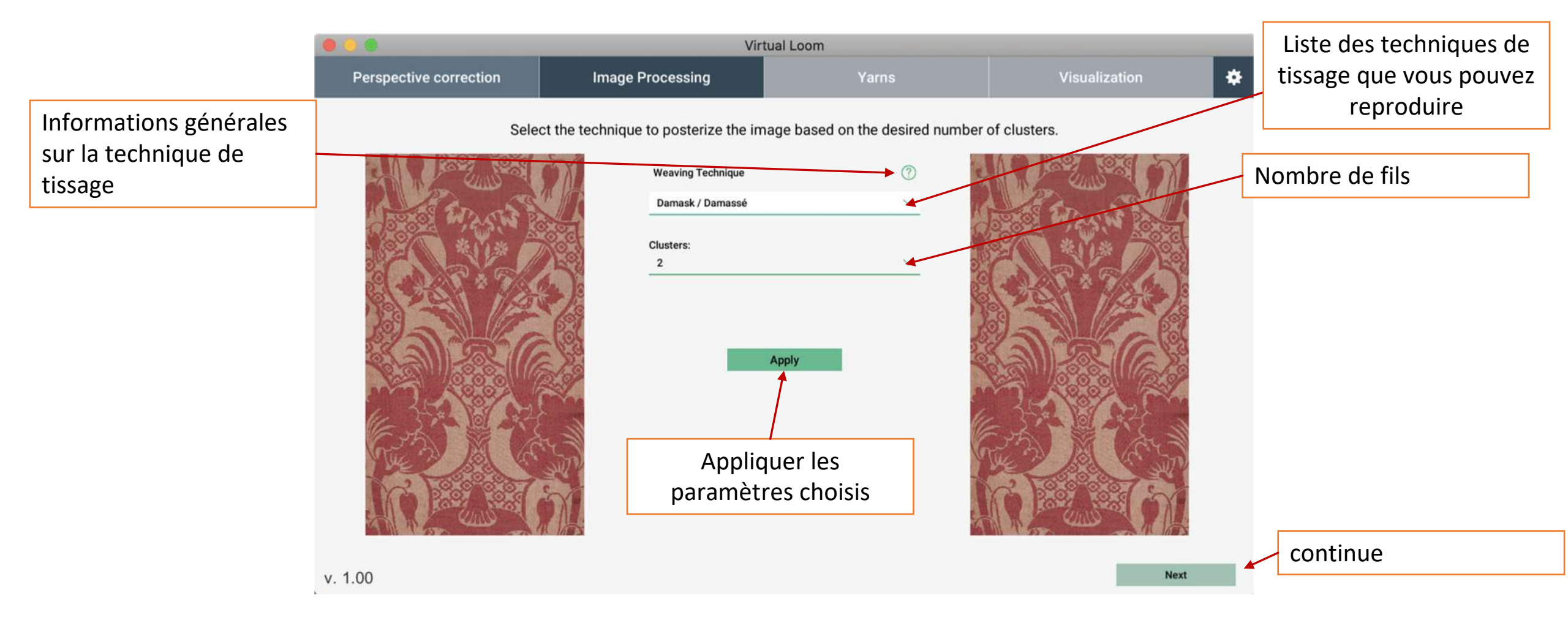

### Sélectionnez le type de fil, les couleurs....pour génèrer l'image en 3D

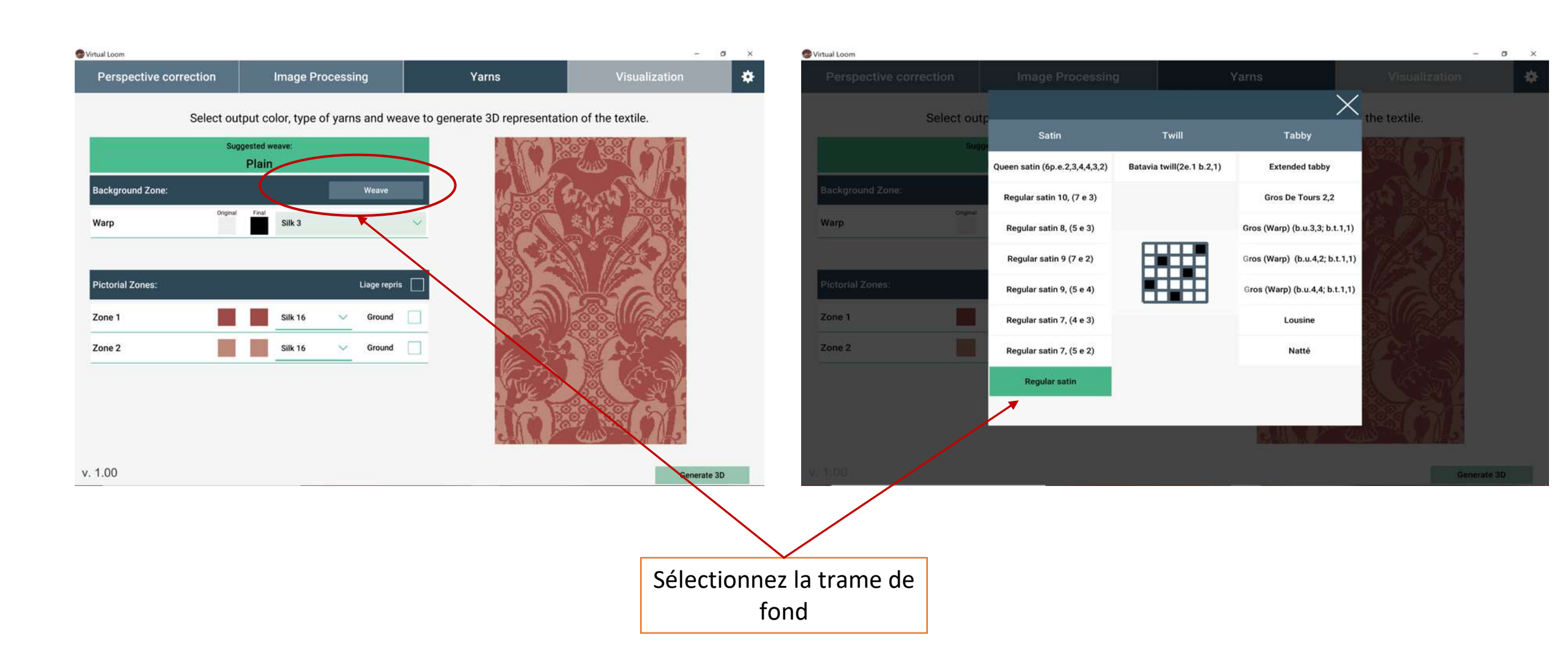

### Sélectionnez le type de fil, les couleurs....génèrent l'image en 3D

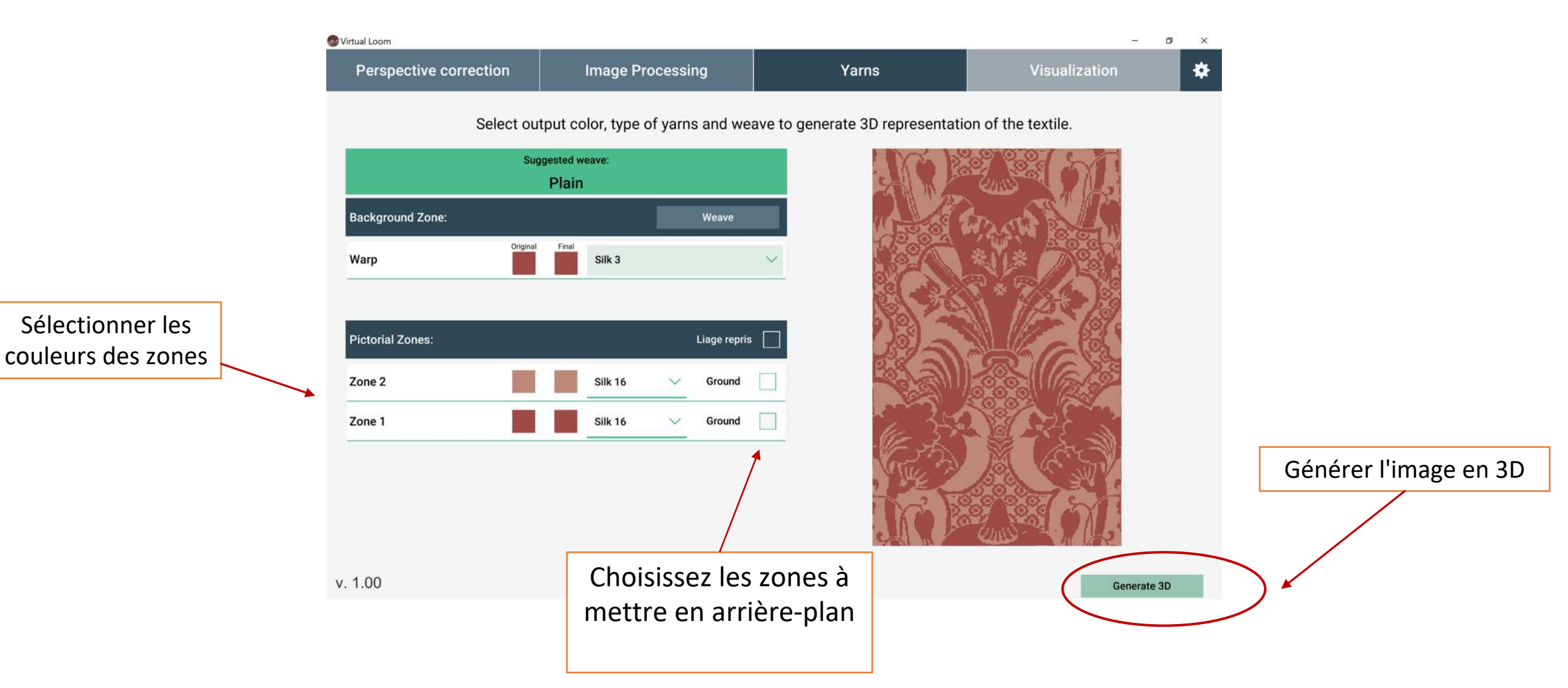

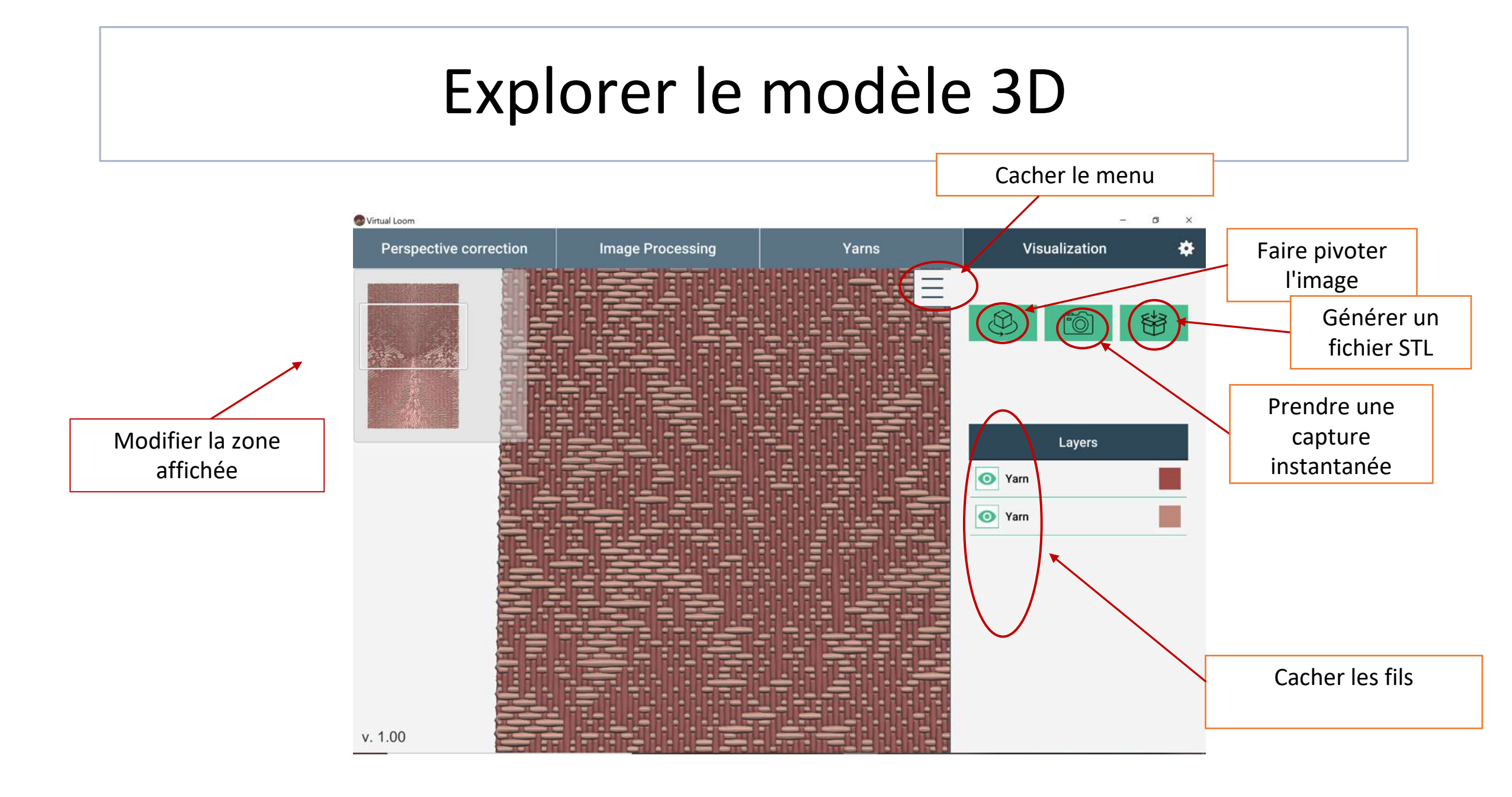

# Que faire si vous voulez revenir en arrière et changer la technique de tissage :

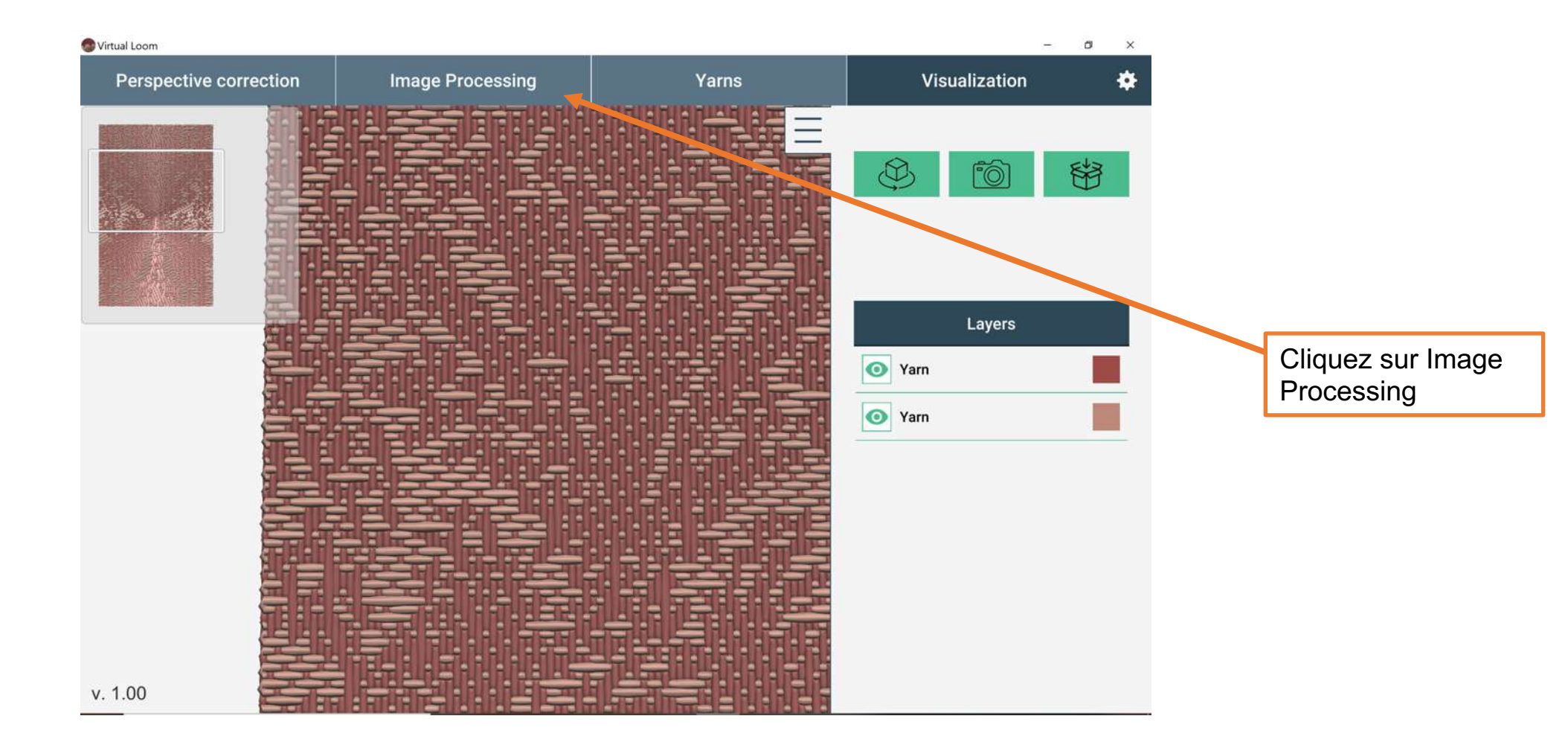

### Choisissez la technique de tissage

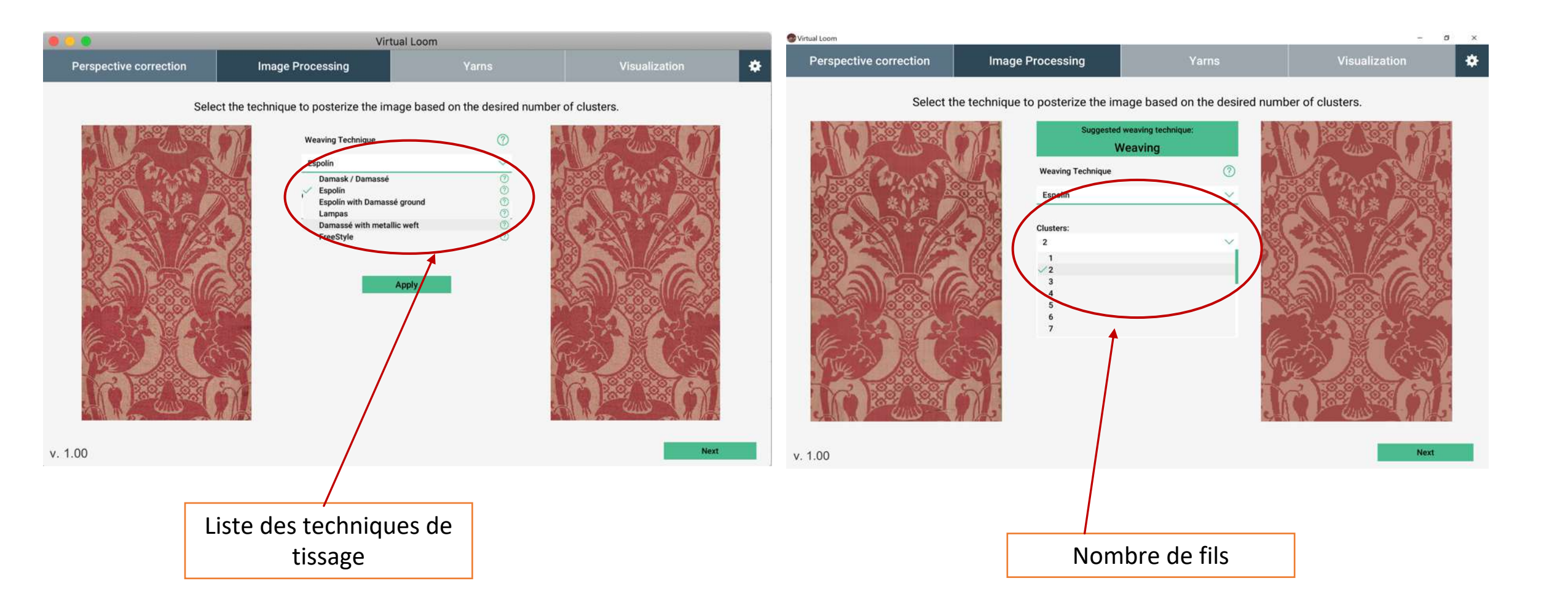

### Sélectionnez le type de fil, les couleurs....pour génèrer l'image en 3D

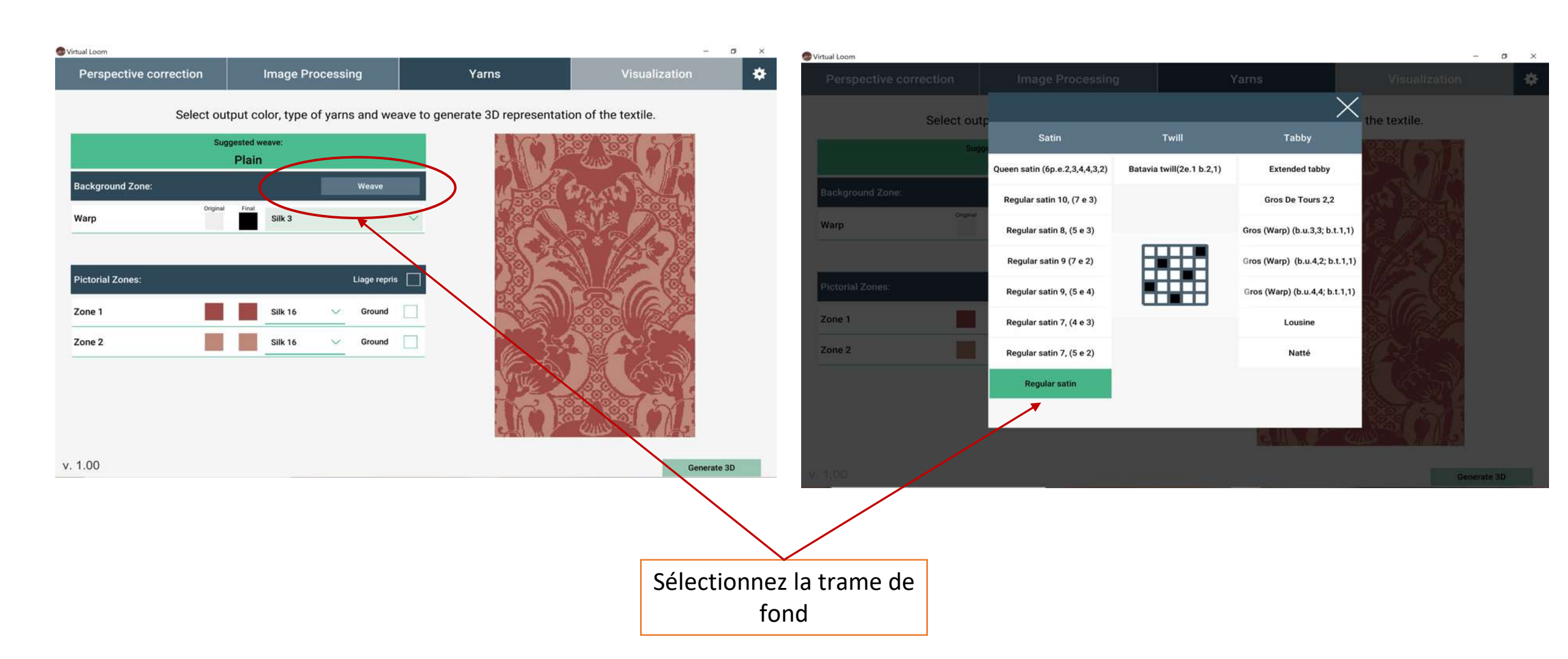

### Sélectionnez le type de fil, les couleurs....génèrent l'image en 3D

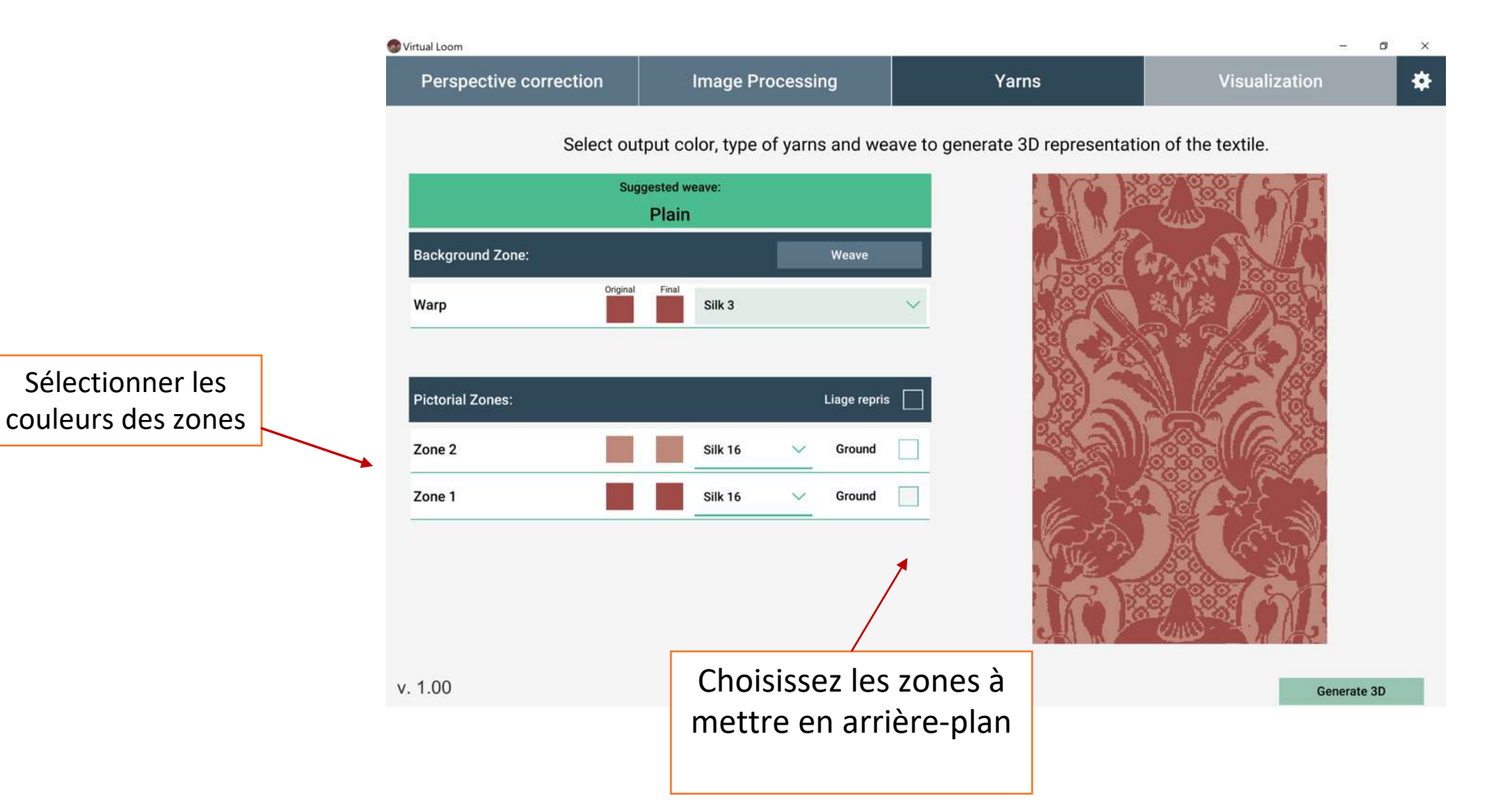

# Sélectionnez le type de fil, les couleurs.....pour génèrer l'image en 3D

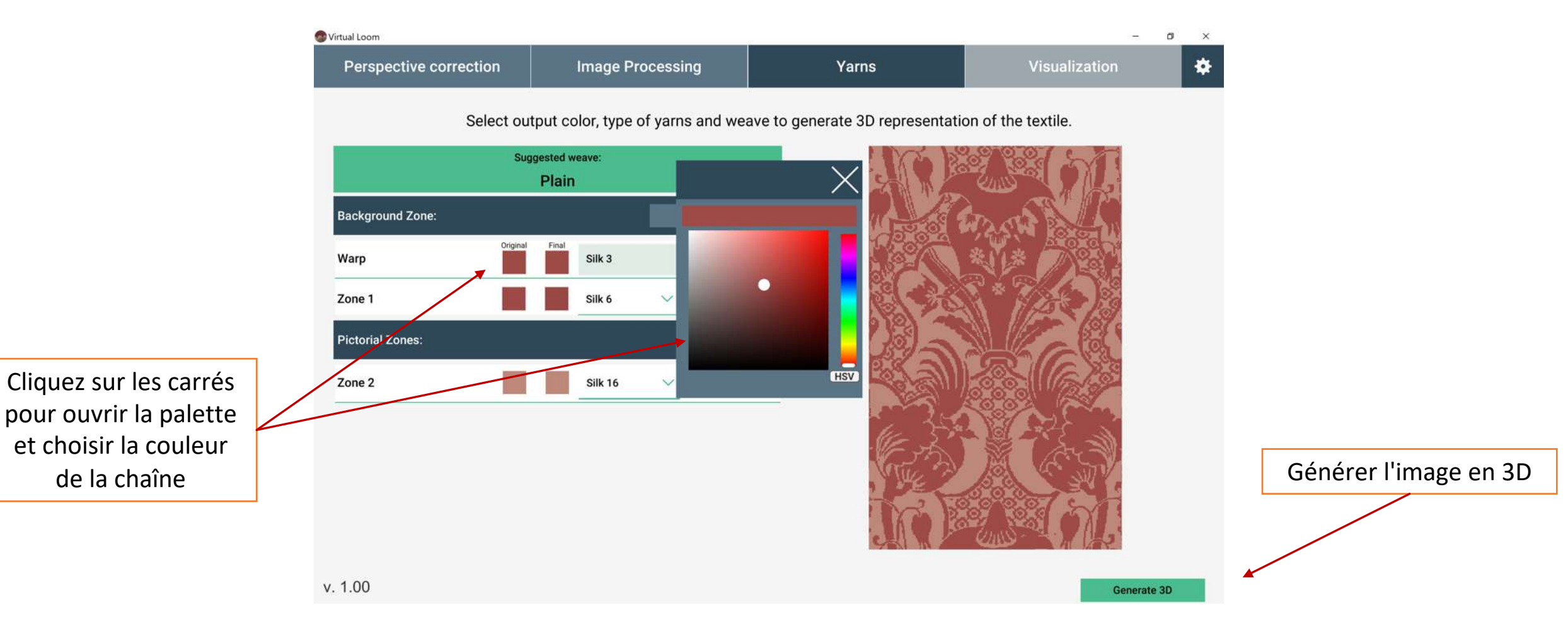

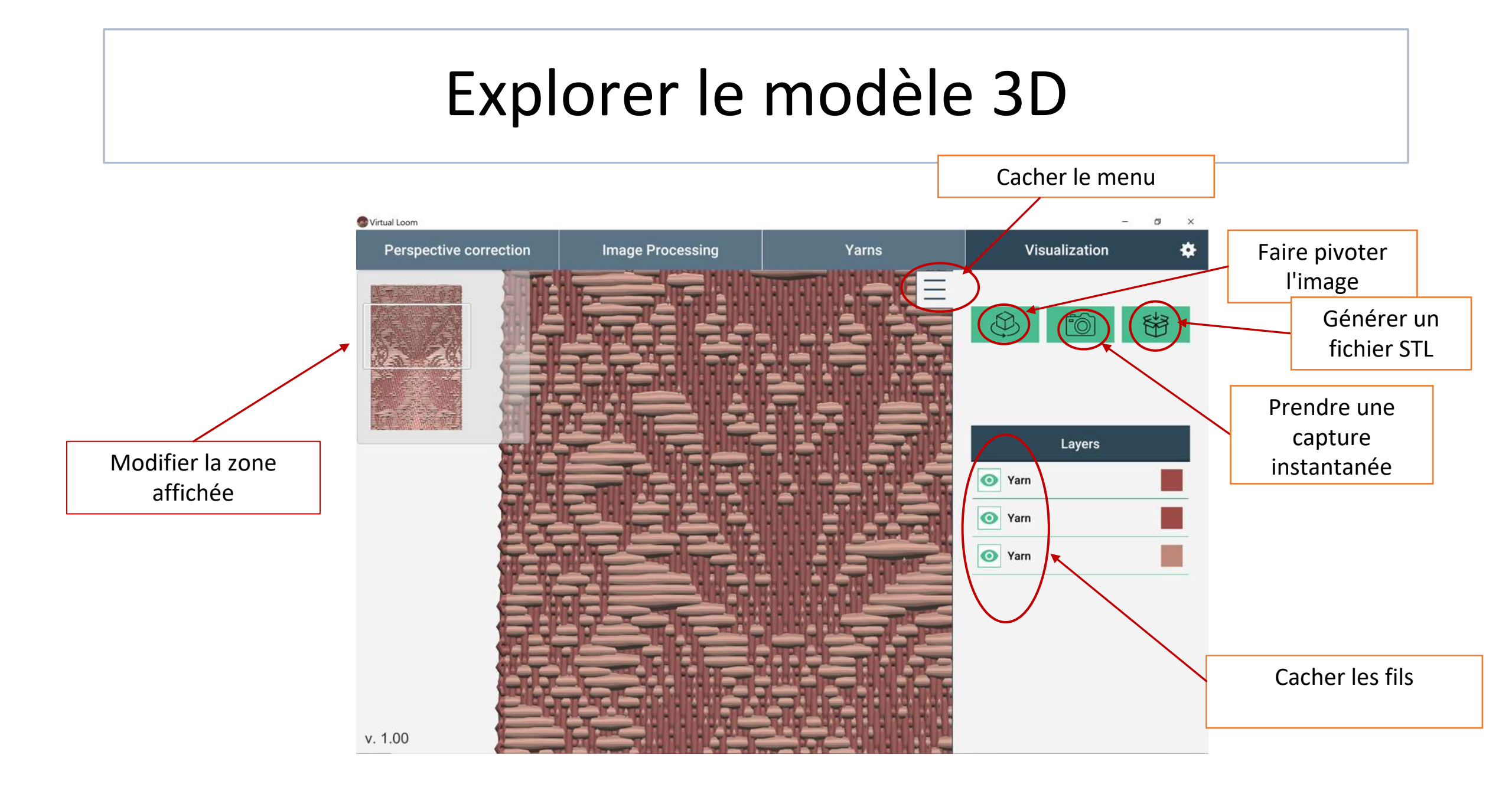